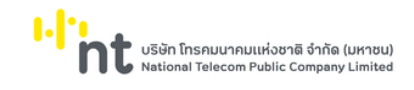

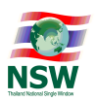

# คู่มือการขอใช้รหัสผู้รับส่งข้อมูลเดิม (Registration ID) ระบบลงทะเบียน Thailand National Single Window

Version 1.0

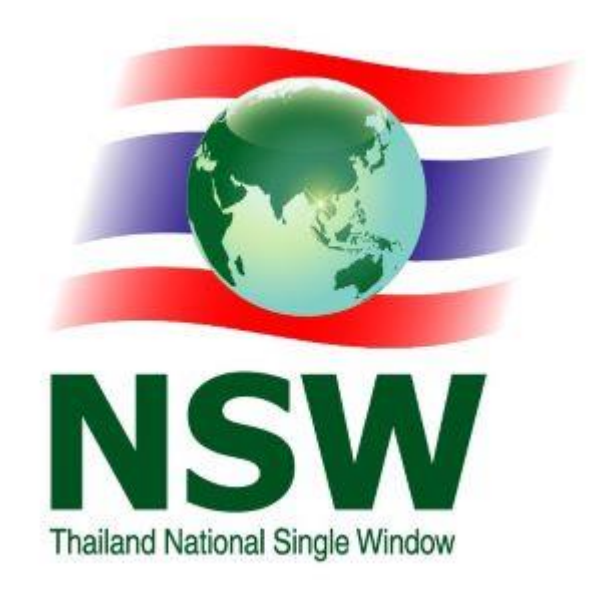

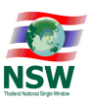

## สารบัญ

| เรื่อง |                                                                                | หน้า |
|--------|--------------------------------------------------------------------------------|------|
|        |                                                                                |      |
| 1. ก   | ารขอใช้รหัสผู้รับส่งข้อมูลเดิม (Registration ID)                               | 1    |
| 1      | .1. กรณีที่ผู้ลงทะเบียนไม่เคยลงทะเบียนเป็นสมาชิกของ Thailand NSW               | 2    |
| 1      | .2. กรณีที่ผู้ลงทะเบียนเคยลงทะเบียนเป็นสมาชิกของ Thailand NSW<br>เรียบร้อยแล้ว | 6    |
| 2. ก   | ารขอระบุใช้งานรหัสผู้รับส่งข้อมูลเดิม                                          | 8    |

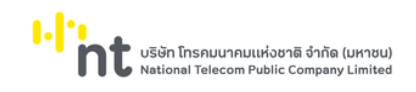

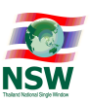

# การขอใช้รหัสผู้รับส่งข้อมูลเดิม (Registration ID)

ผู้ลงทะเบียนที่ต้องการขอใช้รหัสผู้รับส่งข้อมูลเดิม (Registration ID) ที่ใช้ในการรับส่งข้อมูลอยู่เดิมสามารถ ขอใช้ได้โดยแบ่งเป็น 2 กรณีดังนี้

- 1. กรณีที่ผู้ลงทะเบียนไม่เคยลงทะเบียนเป็นสมาชิกของ Thailand NSW มาก่อน
- กรณีที่ผู้ลงทะเบียนเคยลงทะเบียนเป็นสมาชิกของ Thailand NSW เรียบร้อยแล้ว เมื่อได้รับอนุมัติให้ใช้รหัสผู้ รับส่งข้อมูลเดิม (Registration ID) แล้วจึงสามารถขอระบุรหัสผู้รับส่งข้อมูลเดิมที่ต้องการใช้ได้

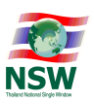

#### 1. การขอใช้รหัสผู้รับส่งข้อมูลเดิม (Registration ID)

#### 1.1. <u>กรณีที่ผู้ลงทะเบียนไม่เคยลงทะเบียนเป็นสมาชิกของ Thailand NSW</u>

้ผู้ลงทะเบียนทำการสมัครสมาชิกที่ <u>www.thainsw.net</u> เลือกสมัครสมาชิก (ขั้นตอนการสมัครสมาชิกสามารถดู

ได้จาก http://www.thainsw.net โดยกดปุ่ม "สมัครสมาชิก" เลือกที่เมนู "คู่มือการลงทะเบียน → คู่มือการ HELP ลงทะเบียนใช้ระบบ NSW" หรือคลิกเลือกที่รูป <sup>#######</sup> ที่มุมขวาบน)

| NSW Corporate Governance   "nt | เกี่ยวกับ NSW 🕶 เหตุการณ์ บริการของเรา ช่าวสาร ติดต่อเรา ค้นหา 🗮 TH 🕶 สมาชิเ                                                                                                    |  |
|--------------------------------|----------------------------------------------------------------------------------------------------|--|
|                                | สมาชิก 1. กดสมาชิก                                                                                                    |  |
|                                | ແມ້ກຣαມາຣິກ         ນຮັກຮາຍຢາຍ% ຂົບບູດຢ່າວຄາຮ ກຳນ ຈາ ຍວຍ Thailand NSW ເຢຟ ກວມກັບກັ<br>ກຄ່າກຮາຍກັນຮັບຮາກຮອົບ ຫວຍຈະບບ Thailand National Single<br>Window         ໃນກຣສມາຣິກ         ໃນກຣສມາຣິກ         ໃນກຣສມາຣິກ         ໃນກຣສມາຣິກ         ໃນກຣສມາຣິກ         ໃນກຣສມາຣິກ         ໃນກຣສມາຣິກ         ໃນກຣສມາຣິກ         ໃນກຣສມາຣິກ         ໃນກຣສມາຣິກ         ໃນກຣສມາຣິກ         ໃນກຣສມາຣິກ         ໃນກອນຄົງ         ໃນກອນຄົງ         ໃນກອນຄຳນອງ         ໃນກອນຄົງ         ໃນກອນຄຳນອງ         ໃນກອນຄົງ         ໃນກອນຄົງ         ໃນກອນຄົງ         ໃນກອນຄົງ         ໃນກອນຄົງ         ໃນກອນຄົງ         ໃນກອນຄົງ         ໃນກອນຄົງ         ໃນກອນຄົງ |  |

รูปแสดงจอภาพ Website Thailand National Single Window

<u>ขั้นตอนที่ 1</u> ที่จอภาพเลือกบริการ เลือกบริการที่ต้องการใช้งานเช่น "ระบบติดตามสถานะการเชื่อมโยงข้อมูล" ดังรูป (สามารถเลือกบริการอื่นที่ต้องการเพิ่มเติมได้ โดย check box ที่หน้าบริการนั้น) และกดปุ่ม <sup>กำรายการต่อไป</sup>

|   |             |              | เลือกประเภทบริการ บันทึกข้อมูล บันทึกข้อมูลเพิ่มเติม ยืนยันการลงกะเบียบ                                                                                                    |
|---|-------------|--------------|----------------------------------------------------------------------------------------------------|
|   | เลือกบริการ | ประเภทบริการ | ušms                                                                                                    |
| 0 |             | 0            | NSW Portal (Member)                                                                                                    |
| 0 | <b>Z</b>    | 0            | ระบบติดตามสถานะการเชื่อมโยงข้อมูล                                                                                                    |
| 0 |             | 0            | Help Desk and Call Center                                                                                                    |
| 0 |             | 0            | ระบบในอนุญาตและในรับรอง (รอการยืนยันอากหน่วยงานที่เกี่ยวข้อง)                                                                                                    |
| 0 |             | 0            | National Standard Data Set                                                                                                    |
| 0 |             | 0            | Online Survey                                                                                                    |
| 0 |             | 0            | Uploading Supporting Document                                                                                                    |
| 0 |             | 0            | ระบบคืนอากรเพื่อการส่งออกตามมาตรา 29                                                                                                    |
| 0 |             | 0            | ระบบแด้งพักดรหัสสติดีเพื่อเชื่อมโยงข้อมูลแบบอิเล็กทรอนิกส์                                                                                                    |
| 0 |             | 0            | ระบบการจัดทำข้อมูลผ่านพิธีการศุลกากรนำเข้า - ส่งออก/ระบบการจัดทำข้อมูลเพื่อแจ้งข้อเกืองริงเกี่ยวกับการนำเข้า-ส่งออก สินค้าควบคุม หรือข้อมูลอิเล็กกรอนิกส์อื่นที่เกี่ยวข้องในรูปแบบ Single Entry Form ด้วยระบบการเชื่อม<br>โยงข้อมูลอิเล็กกรอนิกส์ ณ จุดเดียว |
| 0 |             | 0            | ระบบเชื่อมัยงข้อมูลการนำเข้าส่งออก                                                                                                    |
| 0 |             | 0            | ระบบคืนอากรเพื่อการส่อออกตามมาตรา 29 (e-Form)                                                                                                    |
|   |             |              |                                                                                                    |
|   |             |              | 🥝 บริการทั่วไป 🔮 บริการที่ต้องลงลายมือชื่ออิเล็กทรอนิทส์ในขั้นตอนการสมัคร                                                                                                    |
|   |             |              | ทำรายการต่อไป                                                                                                    |

รูปแสดงจอภาพเลือกบริการ

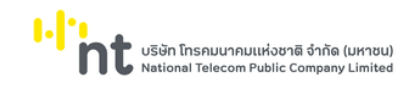

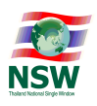

ขั้นตอนที่ 2</u> ที่จอภาพบันทึกข้อมูล เลือก ประเภทการลงทะเบียนเป็น นิติบุคคล และ ระบุขอใช้รหัสผู้รับส่งข้อมูลเดิม (Registration ID) ในส่วนของข้อมูลหน่วยงาน/บริษัท และกรอกข้อมูลให้ครบถ้วน โดยแนบเอกสารแนบและกดปุ่ม

ต่อไป>>

| ข้อมูลส่วนตัว                              |                                                            |
|--------------------------------------------|------------------------------------------------------------|
| •                                          |                                                            |
| บระเภทการองกะเบยน :                        | Uphasssum @Udupha +                                        |
| Usinnionans :                              |                                                            |
| หมายเลขบัตร :                              |                                                            |
| ข้อมูลหลังบัตรประจำตัวประชาชน Laser Code : | • (ตัวอักษร 2 ตัวและตามด้วยเลข 10 หลัก โดยไม่ต้องไส่ยัด)   |
| คำนำหน้า :                                 | ●ຫຍ ິບາຈ ິບາຈລາວ ິວັຍາ                                     |
| IWA :                                      |                                                            |
| สัญชาติ :                                  | THAI 💼 · tūouā : THAI 💼 ·                                  |
| ชื่อ ชื่อกลาง-นามสกุล (ภาษาไทย) :          |                                                            |
| ชื่อ ชื่อกลาง-นามสกุล (ภาษาอังกฤษ) :       |                                                            |
| วันเกิด :                                  | 01-01-2520                                                 |
|                                            | ๏ มีวัน เดือน ปีเกิด ◯มีเฉพาะเดือนและปีเกิด ◯มีเฉพาะปีเกิด |
| วันที่ออกบัตร :                            | 01-01-2521 🔟 - วันที่ปัตรหมดอายุ : (01-01-2569 🔟 - ตลอดชีพ |
| รหัสผู้ใช้ (User ID) :                     | b038 · ตัวเลขหรือตัวอักษรภาษาอังกฤษ 4 ถึง 17 ตัว           |
| ประเภทสู้ลงกะเบียน :                       | igus:noums 🔹 🗧 🚍 🖨                                         |
| ที่อยู่ผู้ลงทะเบียนที่ติดต่อได้            |                                                            |
| เลขที่ :                                   | อาการ/หมุ่บ้าน :                                           |
| ตรอก/ชอย :                                 | nųť :                                                      |
| ouu :                                      | แขวง/chua                                                  |
| ເขต/ອຳເກອ :                                | วังหวัด : 📃 🔳                                              |
| รหัสไปรษณีย์ :                             | Usuna 🔚                                                    |
| โกรศัพท์ :                                 | Insars :                                                   |
| e-mail :                                   |                                                            |
| Confirm e-mail :                           |                                                            |
|                                            |                                                            |

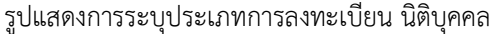

| ข้อมูลหน่วยงาน/บริษัท  |                                                  |                                   |                      |               |              |          |     |
|------------------------|--------------------------------------------------|-----------------------------------|----------------------|---------------|--------------|----------|-----|
|                        | เลขประจำตัวผู้เสียภาษีอากร 13 หลัก :             | · · · · ·                         |                      |               | สาขา :       | 0000 · 💼 |     |
|                        | ชื่อหน่วยงาน/บริษัท (ภาษาไทย) :                  |                                   |                      |               | ]•           |          |     |
| _                      | ชื่อหน่วยงาน/บริษัท (ภาษาอังกฤษ) :               |                                   |                      |               | )            |          |     |
|                        | ขอใช้รหัสผู้รับส่งข้อมูลเดิม (Registration ID) : |                                   |                      |               |              |          |     |
| ที่อยู่หน่วยงาน/บริษัท |                                                  |                                   |                      |               |              |          |     |
|                        | เลขที่ :                                         | 1                                 |                      |               | อาคาร :      |          | ]   |
|                        | ตรอก/ชอย :                                       |                                   |                      |               | หมู่ที่ :    |          | ] [ |
|                        | nuu :                                            | หลวง                              |                      |               | แขวง/ต่ำบล : | เมืง     | ]   |
|                        | ເບຕ/ວຳເກວ :                                      | เมือง                             |                      |               | จังหวัด :    | เลย      |     |
|                        | รหัสไปรษณีย์ :                                   | 40113                             |                      |               | ประเทศ :     | TH 🔳     |     |
|                        | โทรศัพท์ :                                       |                                   | ]                    |               | Insans :     |          | ]   |
|                        | e-mail :                                         |                                   |                      |               |              |          |     |
| เอกสารแนบ              |                                                  |                                   |                      |               |              |          |     |
|                        | บัตรประจำตัวประชาชน • :                          | <u>บัตรประจำตัวประชาชน (.jpg)</u> |                      | Browse        |              |          |     |
|                        | หนังสือรับรองการจดทะเบียนนิติบุคคล * :           | หนังสือรับรองการจดทะเบียนนิด      | <u>ับุคคล (.pdf)</u> | Browce Remove |              |          |     |
|                        |                                                  |                                   | <<ยัอเ               | นกลับ ต่อไป>> |              |          |     |

รูปแสดงการระบุขอใช้รหัสผู้รับส่งข้อมูลเดิม (Registration ID)

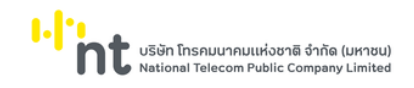

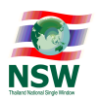

<u>ขั้นตอนที่ 3</u> ใส่ตัวอักษรตามรูปที่ปรากฏและเลือก check box ข้าพเจ้าได้อ่านข้อตกลงการใช้บริการและยอมรับ เงื่อนไขดังกล่าว และกดปุ่มยืนยันการลงทะเบียน

| <ul> <li>ช้องการรับข้อมูลข่าวสารเที่ยวกับ Thalland National Single Window</li> <li>ข้าพเจ้าได้อ่าน ข้อตกลงการใช้บริการ และยอมรับเงื่อนไขดังกล่าว</li> </ul>      |  |  |  |  |  |
|----------------------------------------------------------------------------------------------------|--|--|--|--|--|
| * กรุณาตรวจสอบข้อมูลที่บันทึกให้ถูกต้อง ก่อนทำการยืนยับการลงทะเบียน ท่านจะไม่สามารถแก้ไขข้อมูลได้จนกว่าระบบจะได้ทำการอนุมัติ/ไม่อนุมัติสิทธิ์การใช้บริการของท่าน |  |  |  |  |  |
| PREFerb Image                                                                                                    |  |  |  |  |  |
| กรุณากรอกตัวอักษรหรือตัวเลข 6 ตัวที่ท่านเห็น :                                                                                                    |  |  |  |  |  |
| <รย้อนกลับ ยืนยันการลงทะเบียน                                                                                                    |  |  |  |  |  |

รูปแสดงจอภาพยืนยันการลงทะเบียน

<u>ขั้นตอนที่ 4</u> ระบบจะส่ง e-mail ไปยัง e-mail Address ที่ผู้ลงทะเบียนได้บันทึกไว้ที่จอภาพบันทึกข้อมูล โดยผู้ใช้ เปิด e-mail และ คลิก "ที่นี่" ตามรูป

| :: NSW ::<br>Thailand National Single Window                                                                                                    |
|----------------------------------------------------------------------------------------------------|
| ระบบตอบกลับการลงทะเบียน ระบบ NSW                                                                                                    |
| ขอบคุณสำหรับการลงทะเบียน<br>โปรดยืนยันการลงทะเบียน <u>ที่นี่</u> 1. กดที่นี่เพื่อยืนยัน<br>การลงทะเบียน<br>หรือดาม URL นี้ http://www.thainsw.net/RNSW_TEST/Conf                                                                               |
| หากท่านไม่ยืนยันการลงทะเบียนภายใน 5 วัน นับจากวันที่ท่านลงทะเบียน ระบบ NSW จะยกเลิกการลงทะเบียน<br>ของท่านโดยอัดโนมัติ                                                                                                    |
| ระบบทะเบียน NSW จะแจ้งผลการขอใช้บริการระบบ NSW ให้ทราบภายใน 5 วันทำการนับแต่วันที่ผู้ใช้บริการ<br>ยืนยันข้อมูลการลงทะเบียนแล้ว กรณีไม่ได้รับแจ้งผลภายในระยะเวลาดังกล่าว<br>ขอให้ติดต่อ NSW Call Center 0-2034-9500 หรือ callcenter@thainsw.net |
| Attention : หากท่านมิได้ลงทะเบียนใช้บริการระบบ NSW โปรดลบ E-mail นี้ด้วย<br>โปรดอย่าตอบกลับอีเมล์นี้เนื่องจากส่งโดยระบบอัดโนมัติ                                                                                                    |
|                                                                                                    |

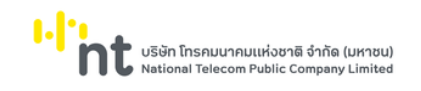

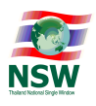

บันทึก

ขั้นตอนที่ 5 เมื่อผู้ดูแลระบบอนุมัติให้เป็นสมาชิก Thailand NSW แล้วผู้ลงทะเบียนจะได้รับ e-mail เพื่อ Activate รหัสผู้ใช้ และรหัสผ่าน

| :: NSW ::<br>Thailand National Single Window                                                |
|---------------------------------------------------------------------------------------------|
| ระบบดอบกลับการลงทะเบียนระบบ NSW                                                             |
| เรียนคุณ                                                                                    |
| บริการ : ระบบติดตามสถานะการเชื่อมโยงข้อมูล                                                  |
| ผลการพิจารณา : <b>อนุมัติ</b>                                                               |
| รหัสผู้ไข้ :                                                                                |
| รหัสผ่าน :                                                                                  |
| โปรดยืนยันการใช้ระบบได้ <u>ที่นี่</u>                                                       |
| หรือตาม URL นี้ http://www.thainsw.net/RNSW_TEST/ActivateUserCodeServlet?                   |
| ท่านสามารถใช้ รหัสผ่าน นี้สำหรับเข้าระบบ NSW ได้หลังจากท่านได้ยืนยันการใช้ระบบเรียบร้อยแล้ว |
| โปรดอย่าตอบกลับอึเมล์นี้เนื่องจากส่งโดยระบบอัตโนมัติ                                        |
| รปแสดง e-mail Activate รหัสผู้ใช้ รหัสผ่าน                                                  |

ระบบจะแสดงจอภาพให้เปลี่ยนรหัสผ่านให้ผู้ลงทะเบียนเปลี่ยนรหัสผ่าน โดยบันทึกรหัสผ่านที่ได้รับทาง

e-mail ที่ช่องรหัสผ่านเดิม บันทึกรหัสผ่านที่ต้องการ ที่ช่องรหัสผ่านใหม่และช่องยืนยันรหัสผ่าน และกดปุ่ม เมื่อเปลี่ยนรหัสผ่านแล้วผู้ลงทะเบียนสามารถขอระบุรหัสผู้รับส่งข้อมูลเดิมที่ต้องการได้

| sអិតរូវថៃ : punnswn                                                                             |
|-------------------------------------------------------------------------------------------------|
| กรุณระบุศิลปานใหม่                                                                              |
| 1. กรอกาหัดง่านเงิมที่ได้รับจากอื่นเล และ รดัดห่านเงิน :                                        |
| 2. กหปุ่ม บันทึก ยกเล็ก                                                                         |
| กำแนะนำในการตั้งรหัสห่าน(Password)                                                              |
| เพื่อให้มั่นใจว่าข้อมูลของท่านมีความปลอดภัย จึงขอแนะนำให้ท่านสร้างรหัลผ่านที่ปลอดภัยและจำง่าย   |
| กฏและกำแนะนำในการสร้างรหัลเห้นตั้งต่อไปนี้ จะช่วยท่านให้สร้างรหัลเห้นต่อว่ามนลอดภัย             |
| กับแนะนำ                                                                                        |
| 1. การสร้างรศัสหนณที่มีความปลอดภัย                                                              |
| - ไม่กระใช้กำที่เดาได้ง่าย เช่น กำในพจนานุกรม หรือซื้อของกม สถานที่ หรือสังของ                  |
| - ควรใช้การผสมกันของตัวอักษร ตัวเลข และ/หรือสัญญลักษณ์                                          |
| - ไม่กวรใช้ตัวอักษรเรียงลำดับต่อนต้องกัน (เช่น abcdef) หรือตัวเลขเรียงลำดับต่องกัน(เช่น 123456) |
| 2. กรดังรหิสหันที่จำได้ง่าย                                                                     |
| - ผสมคำเดื่องเล่าชั้นไปเช่าด้วยกัน แล้วนำใปรวมกับตัวเลข                                         |
| - ย่อกลุ่มศ้า หรือสำนวนที่ท่านสามารถจดจำได้                                                     |
| - ดัดสระออกจากคำพูดซึ่งเป็นที่ชื่นชอบ แล้วเพิ่มตัวเลขลงไป                                       |
| 3. การป้องกันรหัสผ่าน                                                                           |
| - เก็บริกมารัสผ่านของท่านไว้ในที่ปลอดภัย                                                        |
|                                                                                                 |

รูปแสดงจอภาพเปลี่ยนรหัสผ่าน

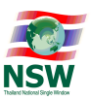

#### 1.2. <u>กรณีที่ผู้ลงทะเบียนเคยลงทะเบียนเป็นสมาชิกของ Thailand NSW เรียบร้อยแล้ว</u>

<u>ขั้นตอนที่ 1</u> เข้า Website Thailand National Single Window (<u>http://www.thainsw.net)</u> และ Login เข้า ระบบ

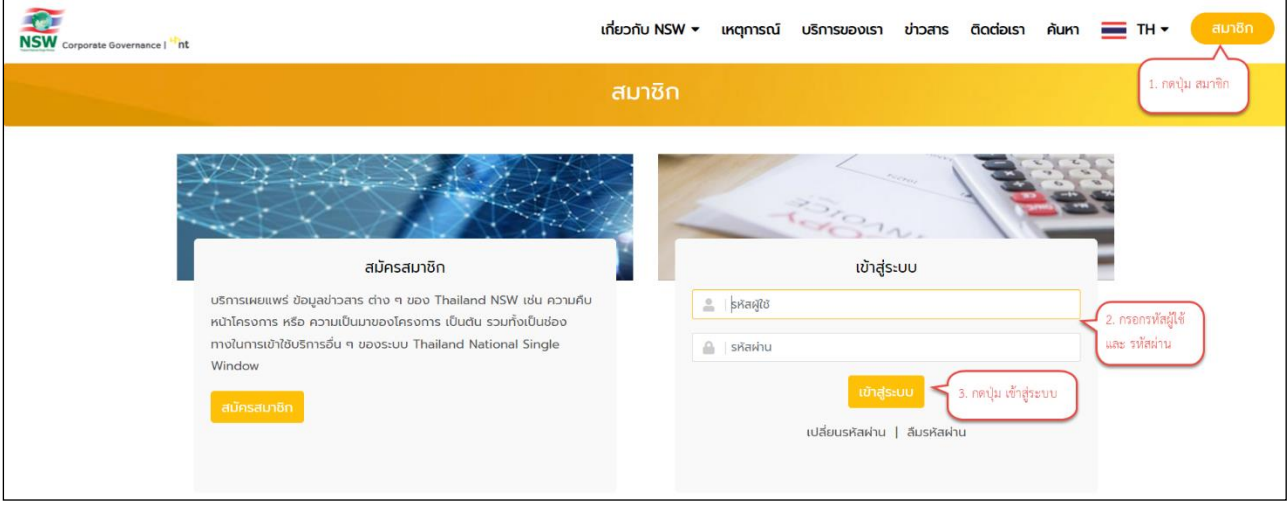

รูปแสดงจอภาพ Login เข้าสู่ระบบ Website Thailand NSW

## <u>ขั้นตอนที่ 2</u> เข้าระบบลงทะเบียน

|                                             |                                                                    | 🚨 ยินดีต้อนรับ          |
|---------------------------------------------|--------------------------------------------------------------------|-------------------------|
| NSW Corporate Governance   <sup>19</sup> ht | เกี่ยวกับ NSW 🕶 เหตุการณ์ บริการของเรา ข่าวสาร ติดต่อเรา สมาชิก ค้ | กันหา 🧮 TH 🕶 ออกจากระบบ |
| ู่ดา<br>ที่ <mark>เมนูสำหรับสมาชิก</mark>   | ระบบงาน                                                            |                         |
|                                             | ระบบลงกะเบียน                                                      |                         |

รูปแสดงระบบงานบน Website Thailand NSW

<u>ขั้นตอนที่ 3</u> เลือกเมนูปรับปรุงทะเบียน จอภาพปรับปรุงข้อมูลส่วนตัว และเลือกขอใช้รหัสผู้รับส่งข้อมูลเดิม (Registration ID) ในส่วนของ "ข้อมูลหน่วยงาน/บริษัท" และกรอกตัวอักษรตามรูปที่ปรากฏที่ด้านล่างของจอภาพ และกดปุ่ม

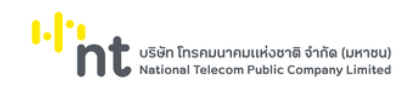

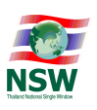

| ข้อมูลหน่วยงาน/บริษัท                                                               |                                            |               |                   |  |  |  |
|-------------------------------------------------------------------------------------|--------------------------------------------|---------------|-------------------|--|--|--|
| เลขประจำตัวผู้เสียภาษีอากร 13 หลัก :                                                |                                            |               | สาขา : 0000       |  |  |  |
| ชื่อหน่วยงาน/บริษัท (ภาษาไทย) :                                                     |                                            |               | ────              |  |  |  |
| ชื่อหน่วยงาน/บริษัท (ภาษาอังกฤษ) :                                                  |                                            |               | 7                 |  |  |  |
| ขอใช้รหัลผู้รับส่งข้อมูลเดิม (Registration ID) :                                    |                                            |               |                   |  |  |  |
| ที่อยู่หน่วยงาน/บริษัท                                                              |                                            |               |                   |  |  |  |
| เลขที่ :                                                                            | 1                                          |               | อาคาร/หมู่บ้าน :  |  |  |  |
| ตรอก/ซอย :                                                                          |                                            |               | หมู่ที่ :         |  |  |  |
| nuu :                                                                               | หลวง                                       |               | แขวง/ตำบล : เมือง |  |  |  |
| เขต/อำเภอ :                                                                         | เมือง                                      |               | จังหวัด : เลย     |  |  |  |
| รหัลไปรษณีย์ :                                                                      | 40100                                      |               | Useine : TH       |  |  |  |
| โกรศัพท์ :                                                                          |                                            |               | โทรสาร :          |  |  |  |
| e-mail :                                                                            |                                            |               |                   |  |  |  |
| เอกสารแนบ                                                                           |                                            |               |                   |  |  |  |
| 1 บัตรประจำตัวประชาชน •                                                             | <u>บัตรประจำตัวประชาชน (jpg)</u>           | Browse Remove |                   |  |  |  |
| 2 หนังสือเดินทาง :                                                                  |                                            | Browse        |                   |  |  |  |
| 3 ใบทะเบียนคนต่างด้าว :                                                             |                                            | Browse        |                   |  |  |  |
| 4 หมงสอรบรองการจดทะเบยนนตบุคคล                                                      | <u>หนงสอรบรองการจดทะเบยนนดบุคคล (.pdf)</u> | Browse        |                   |  |  |  |
| 5 (บทะเบยนภาษมูลคาเพม (ภ.พ.20)                                                      |                                            | Browse        |                   |  |  |  |
| 2 <sup>3</sup> /342<br>ຂີ້ອີສາຍ<br>ຄຸຊຸດນາຣວກຕ້ວລັກປະກາ5ລຕ້ວເລຍ 6 ຕົວກໍ່ກ່ານເກັ້ນ : |                                            |               |                   |  |  |  |
|                                                                                     |                                            | บันทึก ยกเลิก |                   |  |  |  |

รูปแสดงจอภาพปรับปรุงข้อมูลส่วนตัว

ขั้นตอนที่ 4</u> เมื่อผู้ดูแลระบบ NSW อนุมัติเรียบร้อยแล้ว ระบบจะส่ง e-mail แจ้งการอนุมัติการขอใช้รหัสผู้รับส่งข้อมูล เดิมไปยัง e-mail Address ของผู้ลงทะเบียน จากนั้นจึงสามารถขอระบุรหัสผู้รับส่งข้อมูลเดิมที่ต้องการได้

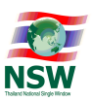

#### 2. การขอระบุใช้งานรหัสผู้รับส่งข้อมูลเดิม

ผู้ที่ต้องการระบุใช้งานรหัสผู้รับส่งข้อมูลเดิมต้องเป็นสมาชิกของระบบ Thailand NSW และได้รับรหัสผู้ใช้ และรหัสผ่านในการ Login เข้าระบบเรียบร้อย

ขั้นตอนที่ 1 เข้า Website Thailand NSW (http://www.thainsw.net) คลิกเลือก "สมาชิก" พิมพ์ "รหัสผู้ใช้" และ "รหัสผ่าน" ที่ถูกต้อง (การพิมพ์รหัสผู้ใช้และรหัสผ่าน ให้ระวังการใช้อักษรตัวเล็ก/ใหญ่ และภาษาไทย/อังกฤษ ให้ ถูกต้อง) แล้วกดปุ่ม "เข้าสู่ระบบ" หากผู้ใช้ลืมรหัสผ่าน ให้คลิก "ลืมรหัสผ่าน"

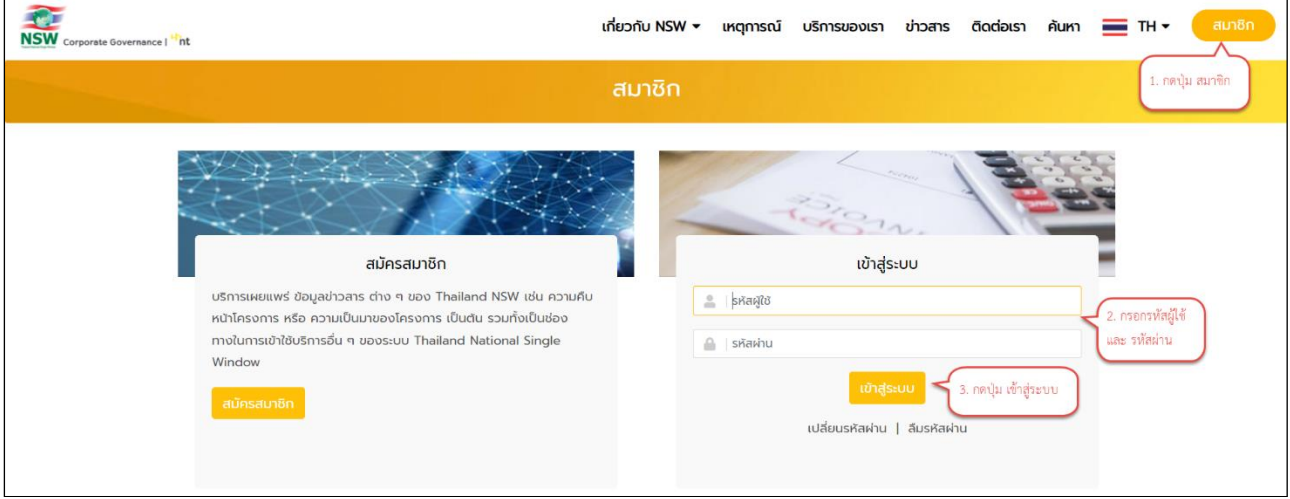

รูปแสดงจอภาพ Login เข้าสู่ระบบ Website Thailand NSW

ขั้นตอนที่ 2 ระบบจะตรวจรหัสผู้ใช้และรหัสผ่านว่าถูกต้องหรือไม่ ถ้ารหัสถูกต้อง ระบบจะแสดงจอภาพ Website Thailand NSW ที่มีการเข้าระบบแล้ว จากนั้นคลิกเลือก "ระบบลงทะเบียน"

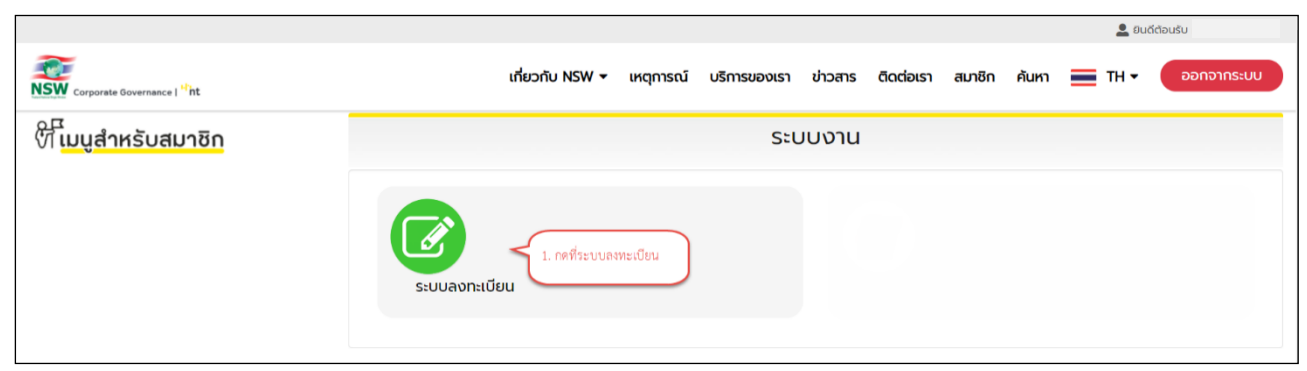

รูปแสดงระบบงานบน Website Thailand NSW

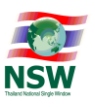

้<u>ขั้นตอนที่ 3</u> เลือกเมนู "ข้อมูลผู้รับส่งข้อมูลเดิม" จอภาพ "ปรับปรุงรหัสผู้รับส่งข้อมูลเดิม" <u>ขั้นตอนที่ 4</u> ระบบแสดงจอภาพ "ปรับปรุงรหัสผู้รับส่งข้อมูลเดิม" และแสดงเลขประจำตัวผู้เสียภาษีและสาขา

หน่วยงาน/บริษัท ของผู้ลงทะเบียนกรอกเลข Profile Number (4 หลัก) หรือ XML Registration ID และกดปุ่ม

| ค้นหา |                                                     |                     |                  |
|-------|-----------------------------------------------------|---------------------|------------------|
|       | เลขประจำตัวผู้เสียภาษี                              | สาขา 0000           |                  |
|       | Profile Number                                      | XML Registration ID | <br>ค้นหา ยกเลิก |
|       | กรอกเลข Profile<br>Number 4 หลัก<br>XML Registratio | หรือ<br>n D         |                  |

รูปแสดงจอภาพปรับปรุงรหัสผู้รับส่งข้อมูลเดิม

- ถ้าไม่พบข้อมูล ระบบจะแสดงข้อความ ดังรูป โดยให้ตรวจสอบความถูกต้องของเลข Profile Number หรือ XML Registration ID ที่กรอก โดยเลข Profile Number หรือ XML Registration ID ที่กรอกต้อง เป็นของบริษัท/หน่วยงาน ตามเลขประจำตัวผู้เสียภาษีและสาขาที่แสดงบนจอภาพ
- ในกรณีที่ตรวจสอบแล้วพบว่าข้อมูลที่กรอกถูกต้องแล้ว แต่ไม่พบข้อมูลสามารถติดต่อ NSW Help Desk and Call Center ตามเบอร์โทรศัพท์ หรือ email ตามที่แสดงบนจอภาพ

| เลขประจำตัวผู้เสียภาษี | สามา 0000                                                                                         |              |
|------------------------|---------------------------------------------------------------------------------------------------|--------------|
| Profile Number         | XML Registration ID                                                                               | ค้นหายกเล็ก  |
| ไม่พบข้อมูล            | ลที่สอบถาม กรุณาติดต่อ NSW Help Desk and Call Center เบอร์โกรศัพท์ 0-2034-9500 e-mail : callcente | @thainsw.net |
|                        |                                                                                                   |              |
|                        |                                                                                                   |              |
|                        |                                                                                                   |              |
|                        |                                                                                                   |              |

รูปแสดงจอภาพกรณีไม่พบข้อมูล

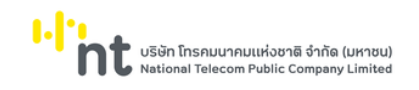

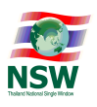

<u>ขั้นตอนที่ 5</u> กรณีที่พบข้อมูล ระบบจะแสดงข้อมูลดังรูป ให้ตรวจสอบข้อมูลความถูกต้องเช่นเลข XML Registration ID, Profile Number เลขประจำตัวผู้เสียภาษี สาขา ผู้ให้บริการรับส่งข้อมูล และเอกสารภายใต้ Profile กรณีพบ ข้อมูลไม่ถูกต้องสามารถแจ้ง NSW Help Desk and Call Center เพื่อให้ตรวจสอบข้อมูล ส่วนกรณีที่ข้อมูลถูกต้อง

| rofil | е        |                               |                                                  |                   |
|-------|----------|-------------------------------|--------------------------------------------------|-------------------|
|       |          | XML Registration ID :         |                                                  | Profile Number :  |
|       |          | NSW XML Registration ID :     |                                                  |                   |
|       |          | เลขประจำตัวผู้เสียภาษี :      |                                                  | สายา : 0000       |
|       |          | ชื่อ :                        |                                                  |                   |
|       |          | ประเภทรหัสการรับส่งข้อมูล : 3 | - Service Counter                                |                   |
|       |          | ผู้ให้บริการรับ/ส่งข้อมูล : ไ | IETBay                                           |                   |
|       |          | ชื่อผู้ขอ Migrate :           |                                                  | วันที่ Migrate :  |
|       |          | สถานะ :                       |                                                  |                   |
| อกสา  | IS       |                               |                                                  |                   |
| Seq   |          | Document Code                 |                                                  | Document Name     |
| 1     | GDEX     |                               | ใบขนสินค้าขาออก                                  |                   |
| 2     | GDIM     |                               | ใบขนสินค้าขาเข้า                                 |                   |
| 3     | GOODS    |                               | ใบก่ำกับการขนย้ายสินค้า                          |                   |
| 4     | CANCEL   |                               | ข้อมูลยกเลิกใบขนสินค้า                           |                   |
| 5     | SHORTDCL |                               | ข้อมูลแจ้งของส่งออกไม่ครบจำนวนตามใบขนสินค้       | 1                 |
| 6     | VSED     |                               | รายงานเรือและอากาศยาน                            |                   |
| 7     | CHGVSED  |                               | ข้อมูลแก้ไขรายงานเรือ / อากาศยาน                 |                   |
| 8     | AMAN     |                               | ข้อมูลบัญชีสินค้าส่วน Master ทางอากาศยาน         |                   |
| 9     | ABIL     |                               | ข้อมูลบัญชีสินค้าส่วน House ทางอากาศยาน          |                   |
| 10    | MMAN     |                               | ข้อมูลบัญชีสินค้าส่วน Master ทางเรือ/รถไฟ        |                   |
| 11    | CANMAN   |                               | ข้อมูลยกเลิกบัญชีสินค้า                          |                   |
| 12    | CMAN     |                               | ข้อมูลบัญชีสินค้าทางรถยนต์                       |                   |
| 13    | RFIDES   |                               | ข้อมูล e-Seal                                    |                   |
| 14    | RFIDIM   |                               | ข้อมูลใบขนข้าเข้าพิเศษ (ลากตู้)                  |                   |
| 15    | EXPPEX   |                               | ข้อมูลบัญชีสินค้าล่วงหน้าส่ำหรับการส่งออก        |                   |
| 16    | EXPPIM   |                               | ข้อมูลบัญชีสินค้าล่วงหน้าสำหรับการนำเข้า         |                   |
| 17    | EXPREQ   |                               | ข้อมูลใบค่ำร้องขอส่งของเร่งด่วนออกไปนอกราชอ      | าณาจักรโดยรีบด่วน |
| 18    | EXPCAN   |                               | ข้อมูลการยกเลิกข้อมูลบัญชีสินค้าล่วงหน้าสำหรับก  | ารส่งออกและนำเข้า |
| 19    | SAOPER   |                               | บ้ญชีสินค้าทางเรือสำหรับบริษัทเรือหรือตัวแทนเรือ |                   |

รูปแสดงข้อมูลรหัสผู้รับส่งข้อมูลเดิม

<u>ขั้นตอนที่ 6</u> ระบบจะแสดงข้อความ "บันทึกข้อมูลเรียบร้อยแล้ว" และแสดงข้อมูลชื่อผู้ขอ Migrate วันที่ Migrate และสถานะเป็น Migrated

| ບັนทึกข้อมูลเรียบร้อยແล้ว |                       |                                      |  |  |
|---------------------------|-----------------------|--------------------------------------|--|--|
| rofile                    |                       |                                      |  |  |
| XML Registration ID       | :                     | Profile Number :                     |  |  |
| NSW XML Registration ID   |                       |                                      |  |  |
| เลขประจำตัวผู้เสียภาษี    |                       | สาขา : 0000                          |  |  |
| ชื่อ                      | :                     |                                      |  |  |
| ประเภทรหัสการรับส่งข้อมูล | : 3 - Service Counter |                                      |  |  |
| ผู้ให้บริการรับ/ส่งข้อมูล | : NETBay              |                                      |  |  |
| ชื่อผู้ขอ Migrate         | :                     | วันที่ Migrate : 06-12-2564 14:28:32 |  |  |
| สถานะ                     | : Migrated            |                                      |  |  |

รูปแสดงจอภาพเมื่อทำการ Migrate เรียบร้อยแล้ว

ผู้ลงทะเบียนสามารถตรวจสอบได้ที่เมนู "สอบถามสถานะการลงทะเบียน" จะพบข้อมูลรหัสผู้รับส่ง ข้อมูลเดิมที่ได้ระบุไว้